## ますしんビジネスバンキングにおける

## Microsoft 社製ブラウザ「Internet Explorer 11」(IE 11)のご利用について

オートコンプリートを有効化して、インターネットバンキングをご利用いただくと、ロ グイン ID・パスワードが自動的に記憶され、記憶された内容がインターネットバンキング内 の他画面で誤表示されるという事象が発生しています。

## <u>IE11でのインターネットバンキングのご利用は動作保障対象外のためご利用をお控えく</u>ださい。

【すでに IE11 をご利用いただいているお客さま】

オートコンプリートの設定を無効にするか、保存確認画面で「このサイトではしない」 をお選びください。すでに IE11 のご利用で ID パスワードを保存されている場合は、オー トコンプリートを無効にし、オートコンプリート履歴の削除を行ってください。

オートコンプリートを無効に変更する手順(オートコンプリート設定の変更手順) →次ページへ オートコンプリート設定の変更手順

IE11におけるオートコンプリートに関する不具合を本設定で回避することができますので、その 設定手順をご案内いたします。

■「IE11」オートコンプリート設定の変更手順

手順1. Internet Explorer (IE11) を起動し、メニューバーにある[ツール(T)] 、[インターネットオ プション(0)]

の順にクリックします。

※メニューバーが表示されていない場合は、「Alt」キーを押してメニューバーを表示させます。

| ッール(T) ヘルプ(H)          |                |
|------------------------|----------------|
| 閲覧履歴の削除(D)             | Ctrl+Shift+Del |
| InPrivate ブラウズ(I)      | Ctrl+Shift+P   |
| 追跡防止を有効にする(K)          |                |
| ActiveX フィルター(X)       |                |
| 接続の問題を修正(C)            |                |
| 最終閲覧セッションを再度開く(S)      |                |
| サイトをアプリ ビューに追加(A)      |                |
| ダウンロードの表示(N)           | Ctrl+J         |
| ポップアップ ブロック(P)         | ,              |
| SmartScreen フィルター機能(T) | ,              |
| メディア ライセンスの管理(M)       |                |
| アドオンの管理(A)             |                |
| 互换表示設定(B)              |                |
| このフィードの受信登録(F)         |                |
| フィード探索(E)              | •              |
| Windows Update(U)      |                |
| パフォーマンス ダッシュボード        | Ctrl+Shift+U   |
| F12 開発者ツール(L)          |                |
| インターネット オプション(0)       |                |

手順2.「インターネットオプション」の画面が表示されますので、コンテンツタブをクリックし、[設定(I)]をクリックします。

| インターネットオブション ? ×                                                                |           |
|---------------------------------------------------------------------------------|-----------|
| 全般 セキュリティ プライバシー コンテンツ 接続 プログラム 詳細設定                                            |           |
| ファミリー セーフティー アミリー セーフティー アミリー セーフティー アミリー セーフティ(F) アミリー セーフティ(F)                |           |
| 近049·<br>証明書                                                                    |           |
| 暗号化された接続と識別のための証明書を設定します。                                                       |           |
| SSL 状態のクリア(S) 証明書(C) 発行元(B)                                                     |           |
|                                                                                 | ここをクリックする |
| オートコンガートによって、Web ページで前回 設定(I)<br>入力した内容を、入力中に補完できます。                            |           |
| フィードと Web スライス                                                                  |           |
| フィードと Web スライスは、Web サイトの更新<br>されたコンテンツを Internet Explorer やその<br>他のプログラムで表示します。 |           |
|                                                                                 |           |
|                                                                                 |           |
|                                                                                 |           |
| OK キャンセル 適用(A)                                                                  |           |

手順3.「オートコンプリートの設定」の画面が表示されますので、フォームのユーザー名およびパスワ ード(P)のチェックを外します。

また、上記設定を行う前に当該サービスにログインした場合においてはオートコンプリート履歴の削除 (D)をクリックしてください。

| オートコンプリートの設定                                                   | オートコンプリートの設定                                                   |
|----------------------------------------------------------------|----------------------------------------------------------------|
| オートコンプリートを有効にすると、以前に入力したり訪問したエントリの中<br>で一致する可能性があるものが一覧表示されます。 | オートコンプリートを有効にすると、以前に入力したり訪問したエントリの中<br>で一致する可能性があるものが一覧表示されます。 |
| オートコンプリートの対象                                                   | オートコンプリートの対象                                                   |
| ✓ アドレス バー(A)                                                   | ✓ アドレス バー(A)                                                   |
| ✓閲覧の履歴(H)                                                      | ✓ 閲覧の履歴(H)                                                     |
| ☑ お気に入り(V)                                                     | ✓ お気に入り(V)                                                     |
| □ 7 F(E)                                                       | □ フィード <b>(E)</b>                                              |
| ✓ より良い結果を得るため Windows Search を使用(W)                            | ✓より良い結果を得るため Windows Search を使用(W)                             |
| ☑ 候補 URL(U)                                                    | ✓ 候補 URL(U)                                                    |
| □ 7 <del>/</del> − Δ(F)                                        | □ 7 <del>1</del> -Δ(F)                                         |
| マオームのユーザー名およびパスワード(P)                                          | フォームのユーザー名およびパスワード(P)                                          |
|                                                                | ✓パスワードの保存前に確認(S)                                               |
| /(スワードの管理(M)                                                   | パスワードの管理(M)                                                    |
| オートコンプリート履歴の削除(D)                                              | オートコンプリート履歴の削除(D)                                              |
| ОК <b>+</b> ФУДИ                                               | 0K キャンセル                                                       |

以上で「IE11」オートコンプリート設定の変更は完了となります。